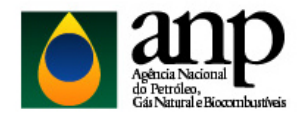

# MANUAL DO SISTEMA I-ENGINE 1

### 1) Acesso ao i-Engine:

O agente econômico, para acessar o **i-Engine**, deverá cadastrar um usuário como pessoa física no sistema **CSA** disponível no *website* da ANP (<u>https://csa.anp.gov.br/gestao-acessos/sistemas/anp</u>).

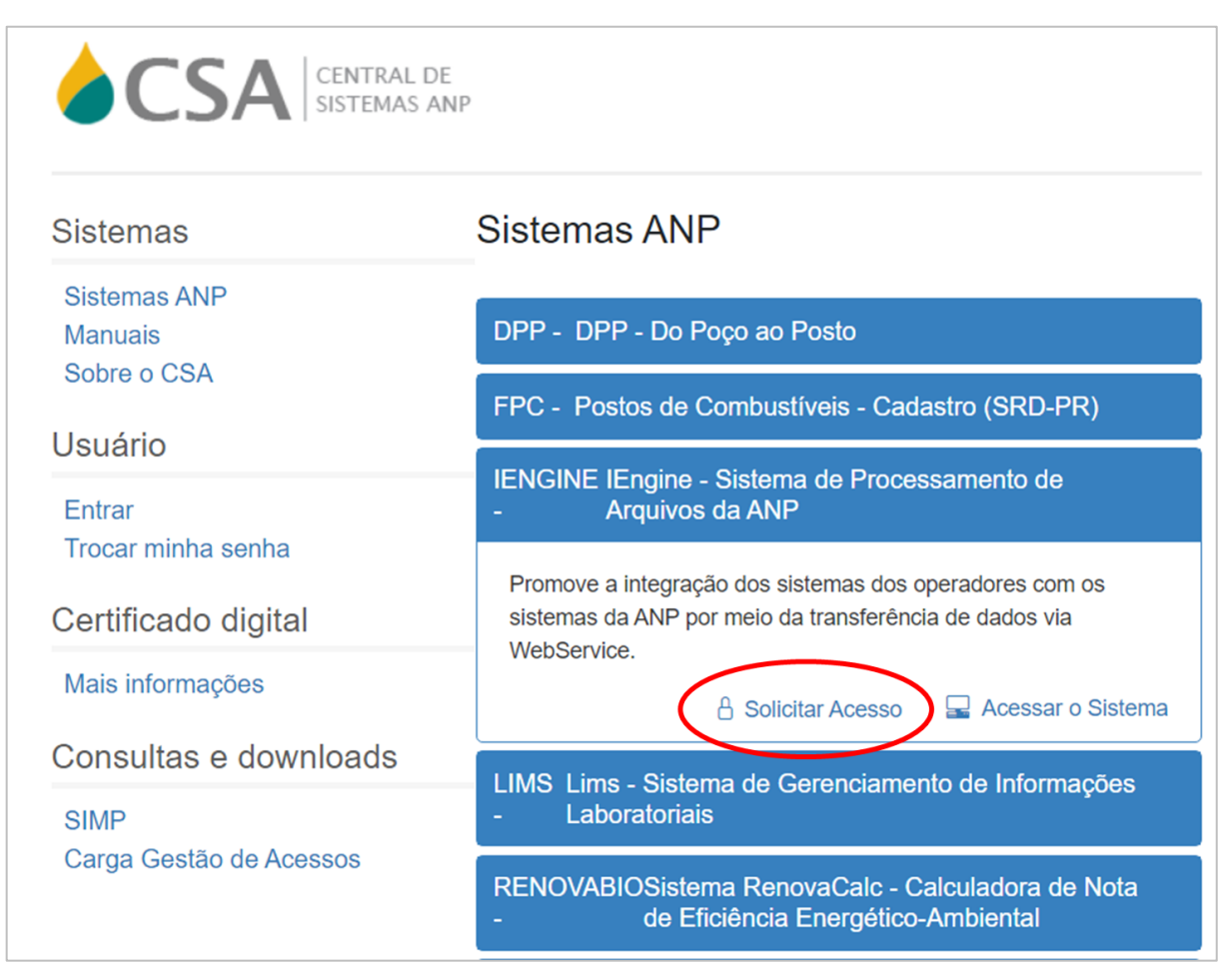

Figura 1 – Página inicial para solicitação de acesso ao i-Engine.

Para solicitar o acesso, deve-se informar, primeiramente, o número do CPF e e-mail do usuário que o está solicitando (Figura 2).

<sup>&</sup>lt;sup>1</sup> Elaborado pela SDC/ANP para fins de instrução aos agentes regulados pela Portaria ANP nº 297/2001. Versão atualizada em 16/02/2023.

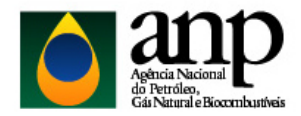

| Agincia M<br>do Petrola<br>Gá Nazz | nnp<br><sup>con</sup><br>de Elecontratricis | CENTRAL DE<br>SISTEMAS ANP | Drash       |
|------------------------------------|---------------------------------------------|----------------------------|-------------|
| SGA - Sisten                       | na de Gestão de Acesso                      | o: Solicitação de Acesso   |             |
| CPF:*                              | E-mail: *                                   |                            |             |
|                                    |                                             |                            | Continuar → |

Figura 2 – Cadastro para solicitação de acesso.

Após informar o CPF e e-mail, o sistema solicita o número do CNPJ e a indicação do aplicativo e perfil desejados (Figura 3). O aplicativo a ser selecionado é **i-Engine** e o perfil de acesso é "**SCP / Carga de Dados de Comercialização**" (ENGINE\_UPLOAD\_SCP).

|                             |                              |          |                    | BRASIL               |
|-----------------------------|------------------------------|----------|--------------------|----------------------|
| Agrical Resources           | ¢C                           | SA CENT  | 'RAL DE<br>MAS ANP |                      |
|                             |                              |          |                    |                      |
|                             |                              |          |                    |                      |
| SGA - Sistema de Gestão d   | le Acesso: Solicitação de Ac | esso     |                    |                      |
|                             |                              |          |                    |                      |
|                             |                              |          |                    |                      |
| CPF: Nome:                  |                              | Sexo:    | E-mail:            |                      |
| 479.880.706-06 MARIA HELENA | MARTINS                      | Feminino | teste@anp.gov.br   |                      |
|                             |                              |          |                    |                      |
| CHID Is                     | Deelle Consiste              |          |                    |                      |
| CNPJ:                       | Razao Social:                |          |                    |                      |
| 33.000.167/0001-01          | PETROLEO BRASILEIRO S/A      |          |                    |                      |
|                             |                              |          |                    |                      |
| Aplicativo: *               | Perfil: *                    |          |                    |                      |
| Selecione 🔻                 | Selecione 🔻                  |          |                    |                      |
|                             |                              |          |                    |                      |
|                             |                              |          |                    |                      |
|                             |                              |          |                    | ← Voltar Continuar → |
|                             |                              |          |                    |                      |

Figura 3 – Seleção de aplicativo e perfil de acesso.

A partir do cadastro das informações, o sistema solicita o certificado digital da empresa para garantir que o usuário pessoa física que está solicitando acesso possua vínculo com o CNPJ digitado. Durante o cadastro, será verificado se a raiz do número do CNPJ da empresa é correspondente à raiz do CNPJ do certificado digital.

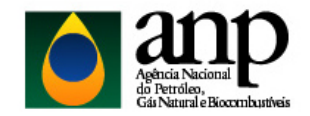

O certificado exigido para o cadastro é o **e-CNPJ**, o qual é um certificado digital ICP\_Brasil. A legislação que fundamenta a utilização do certificado digital é Resolução ANP n.º 10, de 11/5/2010, publicado no DOU de 12/5/2010.

Os dados contidos no certificado digital são verificados e comparados com o número de CNPJ informado na solicitação de acesso. Caso as informações sejam corretas, o sistema enviará a senha de acesso para o e-mail informado durante o cadastro.

Com a senha de acesso devidamente cadastrada, o usuário poderá acessar o sistema i-Engine para a empresa na qual ele tenha permissão de acesso para enviar arquivos. O endereço eletrônico do i-Engine é <u>https://engine.anp.gov.br/</u>.

Para autenticação, o usuário deverá informar o número do CPF cadastrado e selecionar o número de CNPJ correspondente à carga que o mesmo deseja enviar. A partir da autenticação, o sistema carregará a tela inicial do i-Engine com as últimas cargas realizada pelo usuário.

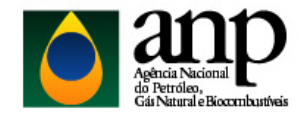

### 2) Características dos arquivos a serem carregados:

Os arquivos enviados poderão ser construídos nas seguintes extensões (de livre escolha): .XLS ou .XML.

Os modelos de arquivos a serem utilizados e seus respectivos manuais de instrução estão disponíveis no *link* "MANUAIS" do próprio i-Engine, na linha "SCP – COMERCIALIZAÇÃO DE PRODUTOS" (Figura 4).

| NÇÕES         LISTAGEM DE MANUAIS           OPERAÇÕES         Sistema         Arquivo           -Escolher         -         -           RELATÓRIOS             CONSULTAS         DOWNLOADS            MANUAIS         Sistema         Arquivo           Sistema         Arquivo            Consulta         DOWNLOADS            Sistema         Arquivo         HTML         ZIP           DPP         CD-CADCA DE PUTOS         Manual         Arquivo           SCP         SCP - COMERCIALIZAÇÃO DE PRODUTOS         Manual         Arquivo           SFP         Entra - Entroão DE FAHMAGO DE MEDIÇÃO         Manual         Arquivo           SFP         ETF - ENVIO DE FATOR DE ENCOLHIMENTO         Manual         Arquivo           SFP         ETF - ENVIO DE FATOR DE ENCOLHIMENTO         Manual         Arquivo           SFP         TOC - ENVIO DE TESTE DE POÇO         Manual         Arquivo           SFP         PMG - PONTOS DE MEDIÇÃO PARA GÁS LINEAR         Manual         Arquivo           SFP         PMG - PONTOS DE MEDIÇÃO PARA GÁS LINEAR         Manual         Arquivo           SFP         PMG - PONTOS DE MEDIÇÃO PARA GÁS LINEAR                                                                                                    | Aprice Nacional<br>de Pereileo.<br>Gis Nazzel e Biscontrasteis |          | ۵ (                                    |                                            |        |         |        | Sair    |
|----------------------------------------------------------------------------------------------------|----------------------------------------------------------------|----------|----------------------------------------|--------------------------------------------|--------|---------|--------|---------|
| NÇÕES         LISTAGEM DE MANUAIS           OPERAÇÕES         Sistema         Arquivo           Sistema         Arquivo         -Escolher -           ELATÓRIOS         -Escolher -         -           CONSULTAS         DOWNLOADS         -           MANUAIS         Sistema         Arquivo         HTML         ZIP           Consulta         DPP         CDL_CABCA DE EVITOS         Manual         Arquivo         Manual         Arquivo           SCP         SCP - COMERCIALIZAÇÃO DE PRODUTOS         Manual         Arquivo         Manual         Arquivo           SFP         ETA - ENVIO DE FATOR DE ANEDIÇÃO         Manual         Arquivo         Manual         Arquivo           SFP         ETA - ENVIO DE INFORMAÇÕES DE TALIMA ESE MEDIÇÃO         Manual         Arquivo         Manual         Arquivo           SFP         ETE - ENVIO DE INFORMAÇÕES DE TALCAGEM         Manual         Arquivo         Manual         Arquivo           SFP         PMGD - PONTOS DE MEDIÇÃO PARA GÁS DIFERENCIAL         Manual         Arquivo         Manual         Arquivo           SFP         PMGD - PONTOS DE MEDIÇÃO PARA GÁS LINEAR         Manual         Arquivo         Manual         Arquivo           SFP         PMGD - PONTOS DE MEDIÇÃO PARA GÁS                                                                                                    |                                                                |          |                                        |                                            |        |         |        |         |
| NÇÕES         LISTAGEM DE MANUAIS           OPERAÇÕES         Sistema         Arquivo           RELATÓRIOS         -Escolher         -           CONSULTAS         DOWNLOADS         -           MANUAIS         Sistema         Arquivo           Consulta         DOWNLOADS         -           Sistema         Arquivo         HTML         ZIP           Consulta         DPP         CD. CABGA DE DUTOS         Manual         Arquivo           SCP         SCP         SCP         MERCIAZÃO DE PRODUTOS         Manual         Arquivo           SFP         ETRI-ENVIO DE FATOR DES         Manual         Arquivo         Manual         Arquivo           SFP         EFRI-ENVIO DE FATOR DE PODUTOS         Manual         Arquivo         Manual         Arquivo           SFP         EFE - ENVIO DE FATOR DE NOULHIMENTO         Manual         Arquivo         Manual         Arquivo           SFP         EFE - ENVIO DE FATOR DE POCO         Manual         Arquivo         Manual         Arquivo           SFP         PMG - PONTOS DE MEDIÇÃO PARA GÁS DIFERENCIAL         Manual         Arquivo         Manual         Arquivo           SFP         PMG - PONTOS DE MEDIÇÃO PARA GÁS UNEAR         Manual         A                                                                                                    |                                                                |          |                                        |                                            |        |         |        |         |
| Filtro           OPERAÇÕES         Sistema         Arquivo           Escolher         -         -           RELATÓRIOS         -         -           CONSULTAS         DOWNLOADS           MANUAIS         Sistema         Arquivo           Sistema         Arquivo         HTML           Consulta         DPP         CD_CADCA DE DUTOS         Manual           SCP         SCOMERCIALIZAÇÃO DE PRODUTOS         Manual         Arquivo           SFP         Etra:         ENVIO DE FATOR DE ROUTOS         Manual         Arquivo           SFP         ETR:         ENVIO DE FATOR DE ROUTOS         Manual         Arquivo           SFP         ETR:         ENVIO DE FATOR DE SUNGO         Manual         Arquivo           SFP         ETR:         ENVIO DE TATOR DE ENCOLHIMENTO         Manual         Arquivo           SFP         ETR:         ENVIO DE TESTE DE POÇO         Manual         Arquivo           SFP         PMGL - PONTOS DE MEDIÇÃO PARA GÂS DIFERENCIAL         Manual         Arquivo           SFP         PMGL - PONTOS DE MEDIÇÃO PARA GÂS LINEAR         Manual         Arquivo           SFP         PMGL - PONTOS DE MEDIÇÃO PARA GÂS LINEAR         Manual         Arquivo                                                                                                    | ACÕES                                                          | LISTAGEM | DE MANUAIS                             |                                            |        |         |        |         |
| OPERAÇÕES       Sistema       Arquivo         RELATÓRIOS       - Escolher       -         CONSULTAS       DOWNLOADS         MANUAIS       Sistema       Arquivo         DPP       CD., CABCADE PUTOS       Manual         Sistema       Arquivo       Manual         Sistema       Arquivo       Manual         Sistema       Arquivo       Manual         Sistema       Arquivo       Manual         Sistema       Sistema       Arquivo         Sistema       Arquivo       Manual         Sistema       Arquivo       Manual         Sistema       Arquivo       Manual         Sistema       Arquivo       Manual         Sistema       Arquivo       Manual         Sistema       Arquivo       Manual         Sistema       FP       EFM - Envio DE FAIDR BSW         Sistema       Manual       Arquivo         Sistema       FP       EFI - Envio DE FAIDR BSW         Sistema       FP       EFI - Envio DE FAIDR BSW         Sistema       ProC - Envio DE INFORMAÇÕES DE TANCAGEM       Manual         Sistema       ProDo - PONTOS DE MEDIÇÃO PARA GÅS DIFERENCIAL       Manual       Arquivo                                                                                                    |                                                                |          |                                        | Filtro                                     |        |         |        |         |
| OPERAÇÕES         RELATÓRIOS         CONSULTAS         MANUAIS         Sistema       Arquivo         DPP       CD_CARGA DE EUTOS         MANUAIS         Consulta         DPP       CD_CARGA DE EUTOS         MANUAIS         Sistema       Arquivo         SCP       SCP         SCP       SCP         EPM - Enviro DE FALIAÇÃO DE PRODUTOS       Manual         SFP       BSW         SFP       ENVIO DE FATOR DE MEDIÇÃO         Manual       Arquivo         SFP       EFM - Enviro DE FATOR DE SU         Manual       Arquivo         SFP       EFF         SFP       EFF         FP       POC - ENVIO DE INFORMAÇÕES DE TANCAGEM         Manual       Arquivo         SFP       PMG - PONTOS DE MEDIÇÃO PARA GÁS DIFERENCIAL         Manual       Arquivo         SFP       PMG - PONTOS DE MEDIÇÃO PARA GÁS LINEAR         SFP       PMG - PONTOS DE MEDIÇÃO PARA GÁS LINEAR         Manual       Arquivo         SFP       PMG - PONTOS DE MEDIÇÃO PARA GÁS LINEAR         Manual       Arquivo         SFP       PMG - PONTOS DE MEDIÇÃO PARA GÁS                                                                                                    |                                                                | Sistema  |                                        | Arquivo                                    |        |         |        |         |
| RELATÓRIOS       DOWNLOADS         CONSULTAS       Sistema       Arquivo       Excel       XML/XSD         MANUAIS       Sistema       Arquivo       HTML       ZIP       HTML       ZIP         Consulta       SCP       SCP       SCP       SCP       SCP       Manual       Arquivo       Manual       Arquivo         SFP       ETM       ETM       DE MEDIÇÃO       Manual       Arquivo       Manual       Arquivo         SFP       ETM       ETMO DE FATIOR BE MEDIÇÃO       Manual       Arquivo       Manual       Arquivo         SFP       ETM       ETMO DE FATOR DE MEDIÇÃO       Manual       Arquivo       Manual       Arquivo         SFP       EFE<-ENVIO DE FATOR DE MEDIÇÃO                                                                                                    | • OPERAÇÕES                                                    | Escolher | •                                      | Escolber                                   |        | •       |        |         |
| DOWNLOADS           MANUAIS         Sistema         Arquivo         Excel         XML/XSD           DPP         CD. CARGA DE PUTOS         HTML         ZIP         HTML         ZIP           Consulta         DPP         CD. CARGA DE PUTOS         Monod         Arquivo         Manual         Arquivo           SCP         SCP         COMERCIALIZAÇÃO DE PRODUTOS         Manual         Arquivo         Manual         Arquivo           SFP         EFM - Envio DE FATOR BSW         Manual         Arquivo         Manual         Arquivo           SFP         EIT - ENVIO DE FATOR BSW         Manual         Arquivo         Manual         Arquivo           SFP         EIT - ENVIO DE FATOR BSW         Manual         Arquivo         Manual         Arquivo           SFP         EIT - ENVIO DE TSTE DE POÇO         Manual         Arquivo         Manual         Arquivo           SFP         PMGL - PONTOS DE MEDIÇÃO PARA GÁS DIFERENCIAL         Manual         Arquivo         Manual         Arquivo           SFP         PMGL - PONTOS DE MEDIÇÃO PARA GÁS LINEAR         Manual         Arquivo         Manual         Arquivo           SFP         PMGL - PONTOS DE MEDIÇÃO PARA GÁS LINEAR         Manual         Arquivo         Manual <t< td=""><td>RELATÓRIOS</td><td>Lovomor</td><td></td><td>Lovenier</td><td></td><td></td><td></td><td></td></t<>                                                                              | RELATÓRIOS                                                     | Lovomor  |                                        | Lovenier                                   |        |         |        |         |
| DOWNLOADS         Excel         XML/XSD           MANUAIS         Sistema         Arquivo         Etcel         XML/XSD           Consulta         DPP         CD_CADCA DE DUTOS         HTML         ZIP         HTML         ZIP           Consulta         SCP         SCP         COMERCIALIZAÇÃO DE PRODUTOS         Manual         Arquivo         Manual         Arquivo           SFP         EFM - ENVIO DE FALHAS DE MEDIÇÃO         Manual         Arquivo         Manual         Arquivo           SFP         ESW - ENVIO DE FATOR BE NCOLHIMENTO         Manual         Arquivo         Manual         Arquivo           SFP         EIT - ENVIO DE INFORMAÇÕES DE TANCAGEM         Manual         Arquivo         Manual         Arquivo           SFP         PMGL - PONTOS DE MEDIÇÃO PARA GÁS DIFERENCIAL         Manual         Arquivo         Manual         Arquivo           SFP         PMGL - PONTOS DE MEDIÇÃO PARA GÁS LINEAR         Manual         Arquivo         Manual         Arquivo           SFP         PMGL - PONTOS DE MEDIÇÃO PARA GÁS LINEAR         Manual         Arquivo         Manual         Arquivo           SFP         PMGL - PONTOS DE MEDIÇÃO PARA GÁS LINEAR         Manual         Arquivo         Manual         Arquivo           SFP                                                                                                    |                                                                |          |                                        |                                            |        |         |        |         |
| MANUAIS         Estema         Arquivo         Excel         XML/XSD           Consulta         DPP         CDCADCA DE DUTOS         Manuel         Arquivo         Manuel         Arquivo           SCP         SCP         COMERCIALIZAÇÃO DE PRODUTOS         Manuel         Arquivo         Manuel         Arquivo           SFP         EFM- ENVIO DE FATOR BSW         Manuel         Arquivo         Manuel         Arquivo           SFP         EFM - ENVIO DE FATOR BSW         Manuel         Arquivo         Manuel         Arquivo           SFP         EFE - ENVIO DE FATOR BSW         Manuel         Arquivo         Manuel         Arquivo           SFP         EFF         ENVIO DE FATOR BSW         Manuel         Arquivo         Manuel         Arquivo           SFP         EIT - ENVIO DE INFORMAÇÕES DE TANCAGEM         Manuel         Arquivo         Manuel         Arquivo           SFP         PMGD - PONTOS DE MEDIÇÃO PARA GÅS DIFERENCIAL         Manuel         Arquivo         Manuel         Arquivo           SFP         PMGL - PONTOS DE MEDIÇÃO PARA GÅS LINEAR         Manuel         Arquivo         Manuel         Arquivo           SFP         PMO - PONTOS DE MEDIÇÃO PARA GÅS LINEAR         Manuel         Arquivo         Manuel         Ar                                                                                                    | CONSULIAS                                                      |          |                                        | DOWNLOADS                                  |        |         |        |         |
| Sisterina         Préquivo         HTML         ZIP         HTML         ZIP           Consulta         DPP         CD. CABCA DE PUTOS         Manual         Arquivo         Manual         Arquivo           SCP         SCP         COMERCIALIZAÇÃO DE PRODUTOS         Manual         Arquivo         Manual         Arquivo           SFP         EFM - ENVIO DE FATOR BE MEDIÇÃO         Manual         Arquivo         Manual         Arquivo           SFP         BSW - ENVIO DE FATOR DE NOCULTIMENTO         Manual         Arquivo         Manual         Arquivo           SFP         EIT - ENVIO DE INFORMAÇÕES DE TANCAGEM         Manual         Arquivo         Manual         Arquivo           SFP         EIT - ENVIO DE INFORMAÇÕES DE TANCAGEM         Manual         Arquivo         Manual         Arquivo           SFP         PMGL - PONTOS DE MEDIÇÃO PARA GÁS DIFERENCIAL         Manual         Arquivo         Manual         Arquivo           SFP         PMGL - PONTOS DE MEDIÇÃO PARA GÁS LINEAR         Manual         Arquivo         Manual         Arquivo           SFP         PMGL - PONTOS DE MEDIÇÃO PARA ÓLEO         Manual         Arquivo         Manual         Arquivo           SFP         PMAE - REGISTROS DE ALARMES E EVENTOS         Manual         Arquivo                                                                                                    | MANUAIS                                                        | Sistema  | Arquino                                |                                            | E      | cel     | XML    | /XSD    |
| Consulta         DPP         CD_CARCA DE BUTOS         Manual         Arquivo         Manual         Arquivo           SCP         SCP         COMERCIALIZAÇÃO DE PRODUTOS         Manual         Arquivo         Manual         Arquivo           SFP         EFM         EINVIO DE FAULIAS DE MEDIÇÃO         Manual         Arquivo         Manual         Arquivo           SFP         EFM         EINVIO DE FATOR BSW         Manual         Arquivo         Manual         Arquivo           SFP         EFF         EIT         ENVIO DE FATOR BSW         Manual         Arquivo         Manual         Arquivo           SFP         EFF         EIT - ENVIO DE FATOR DE ENCOLHIMENTO         Manual         Arquivo         Manual         Arquivo           SFP         TPOC         ENVIO DE TESTE DE POÇO         Manual         Arquivo         Manual         Arquivo           SFP         PMGD - PONTOS DE MEDIÇÃO PARA GÁS DIFERENCIAL         Manual         Arquivo         Manual         Arquivo           SFP         PMGL - PONTOS DE MEDIÇÃO PARA GÁS LINEAR         Manual         Arquivo         Manual         Arquivo           SFP         PMGL - PONTOS DE ALARMES E EVENTOS         Manual         Arquivo         Manual         Arquivo           SGC                                                                                                    |                                                                | Sistema  | Alquivo                                |                                            | HTML   | ZIP     | HTML   | ZIP     |
| SCP         SCP - COMERCIALIZAÇÃO DE PRODUTOS         Manual         Arquivo         Manual         Arquivo           SFP         EFM - ENVIO DE FALIMAS DE MEDIÇÃO         Manual         Arquivo         Manual         Arquivo           SFP         EFM - ENVIO DE FATOR BSW         Manual         Arquivo         Manual         Arquivo           SFP         EFE - ENVIO DE FATOR DE ENCOLHIMENTO         Manual         Arquivo         Manual         Arquivo           SFP         EIT - ENVIO DE INFORMAÇÕES DE TANCAGEM         Manual         Arquivo         Manual         Arquivo           SFP         TPOC - ENVIO DE TESTE DE POÇO         Manual         Arquivo         Manual         Arquivo           SFP         PMGD - PONTOS DE MEDIÇÃO PARA GÁS DIFERENCIAL         Manual         Arquivo         Manual         Arquivo           SFP         PMGL - PONTOS DE MEDIÇÃO PARA GÁS LINEAR         Manual         Arquivo         Manual         Arquivo           SFP         PMGL - PONTOS DE MEDIÇÃO PARA ÓLEO         Manual         Arquivo         Manual         Arquivo           SFP         PMGL - PONTOS DE ALARMES E EVENTOS         Manual         Arquivo         Manual         Arquivo           SGCL         RTC - RELATÓRIO TRIMESTRAL DE CERTIFICAÇÃO         Manual         Arquivo <td>Consulta</td> <td>DPP</td> <td>CD - CARGA DE DUT</td> <td></td> <td>Manual</td> <td>Arquivo</td> <td>Manual</td> <td>Arquivo</td> | Consulta                                                       | DPP      | CD - CARGA DE DUT                      |                                            | Manual | Arquivo | Manual | Arquivo |
| SFP       EFM - ENVIO DE FALIMAS DE MEDIÇÃO       Manual       Arquivo       Manual       Arquivo         SFP       BSW - ENVIO DE FATOR BSW       Manual       Arquivo       Manual       Arquivo         SFP       EFE - ENVIO DE FATOR DE ENCOLHIMENTO       Manual       Arquivo       Manual       Arquivo         SFP       EIT - ENVIO DE INFORMAÇÕES DE TANCAGEM       Manual       Arquivo       Manual       Arquivo         SFP       TPOC - ENVIO DE TESTE DE POÇO       Manual       Arquivo       Manual       Arquivo         SFP       PMGD - PONTOS DE MEDIÇÃO PARA GÁS DIFERENCIAL       Manual       Arquivo       Manual       Arquivo         SFP       PMGD - PONTOS DE MEDIÇÃO PARA GÁS LINEAR       Manual       Arquivo       Manual       Arquivo         SFP       PMGL - PONTOS DE MEDIÇÃO PARA GÁS LINEAR       Manual       Arquivo       Manual       Arquivo         SFP       PMO - PONTOS DE MEDIÇÃO PARA ÓLEO       Manual       Arquivo       Manual       Arquivo         SFP       PMAE - REGISTROS DE ALARMES E EVENTOS       Manual       Arquivo       Manual       Arquivo         SGCL       RTC - RELATÓRIO TRIMESTRAL DE CERTIFICAÇÃO       Manual       Arquivo       Manual       Arquivo         SGCL       RTID - RELATO                                                                                                    |                                                                | SCP      | SCP - COMERCIALIZA                     | AÇÃO DE PRODUTOS                           | Manual | Arquivo | Manual | Arquivo |
| SFPBSW - ENVIO DE FATOR BSWManualArquivoManualArquivoSFPEFE - ENVIO DE FATOR DE ENCOLHIMENTOManualArquivoManualArquivoSFPEIT - ENVIO DE INFORMAÇÕES DE TANCAGEMManualArquivoManualArquivoSFPTPOC - ENVIO DE TESTE DE POÇOManualArquivoManualArquivoSFPPMGD - PONTOS DE MEDIÇÃO PARA GÁS DIFERENCIALManualArquivoManualArquivoSFPPMGL - PONTOS DE MEDIÇÃO PARA GÁS LINEARManualArquivoManualArquivoSFPPMO - PONTOS DE MEDIÇÃO PARA GÁS LINEARManualArquivoManualArquivoSFPPMO - PONTOS DE MEDIÇÃO PARA ÓLEOManualArquivoManualArquivoSFPPMAE - REGISTROS DE ALARMES E EVENTOSManualArquivoManualArquivoSGCLRTC - RELATÓRIO TRIMESTRAL DE CERTIFICAÇÃOManualArquivoManualArquivoSGCLCCA-CRELATORIO TRIMESTRAL DE CERTIFICADOSManualArquivoManualArquivoSGCLRTIE - RELATORIO TRIMESTRAL DE INVESTIMENTO -<br>EXPLORAÇÃOManualArquivoManualArquivoSIGEPCRMTA - ANÀLISE COMPOSICIONAL - CROMATOGRAFIAManualArquivoManualArquivoSIGEPBAR - BOLETIM ANUAL DE RESERVASManualArquivoManualArquivo                                                                                                    |                                                                | SFP      | EFM - ENVIO DE FALI                    | IAS DE MEDIÇÃO                             | Manual | Arquivo | Manual | Arquivo |
| SFPEFE - ENVIO DE FATOR DE ENCOLHIMENTOManualArquivoManualArquivoSFPEIT - ENVIO DE INFORMAÇÕES DE TANCAGEMManualArquivoManualArquivoSFPTPOC - ENVIO DE TESTE DE POÇOManualArquivoManualArquivoSFPPMGD - PONTOS DE MEDIÇÃO PARA GÁS DIFERENCIALManualArquivoManualArquivoSFPPMGD - PONTOS DE MEDIÇÃO PARA GÁS LINEARManualArquivoManualArquivoSFPPMGL - PONTOS DE MEDIÇÃO PARA GÁS LINEARManualArquivoManualArquivoSFPPMO - PONTOS DE MEDIÇÃO PARA ÓLEOManualArquivoManualArquivoSFPPMAE - REGISTROS DE ALARMES E EVENTOSManualArquivoManualArquivoSGCLTCC - RELATÓRIO TRIMESTRAL DE CERTIFICAÇÃOManualArquivoManualArquivoSGCLTCC - RELATORIO TRIMESTRAL DE CERTIFICADOS<br>CANCELADOSManualArquivoManualArquivoSGCLRTID - RELATORIO TRIMESTRAL DE INVESTIMENTO -<br>DESENVOLVIMENTO DA PRODUÇÃOManualArquivoManualArquivoSIGEPCRMTA - ANÁLISE COMPOSICIONAL - CROMATOGRAFIAManualArquivoManualArquivoSIGEPBAR - BOLETIM ANUAL DE RESERVASManualArquivoManualArquivoSIGEPBMP - BOLETIM MENSAL DE PRODUÇÃO (CAMPOS E POÇOS)ManualArquivoManualArquivo                                                                                                    |                                                                | SFP      | BSW - ENVIO DE FAT                     | OR BSW                                     | Manual | Arquivo | Manual | Arquivo |
| SFPEIT - ENVIO DE INFORMAÇÕES DE TANCAGEMManualArquivoManualArquivoSFPTPOC - ENVIO DE TESTE DE POÇOManualArquivoManualArquivoSFPPMGD - PONTOS DE MEDIÇÃO PARA GÁS DIFERENCIALManualArquivoManualArquivoSFPPMGD - PONTOS DE MEDIÇÃO PARA GÁS DIFERENCIALManualArquivoManualArquivoSFPPMGL - PONTOS DE MEDIÇÃO PARA GÁS LINEARManualArquivoManualArquivoSFPPMO - PONTOS DE MEDIÇÃO PARA ÓLEOManualArquivoManualArquivoSFPPMAE - REGISTROS DE ALARMES E EVENTOSManualArquivoManualArquivoSGCLRTC - RELATÓRIO TRIMESTRAL DE CERTIFICAÇÃOManualArquivoManualArquivoSGCLTCC - RELATORIO TRIMESTRAL DE CERTIFICAÇÃOManualArquivoManualArquivoSGCLRTID - RELATORIO TRIMESTRAL DE CERTIFICAÇÃOManualArquivoManualArquivoSGCLRTID - RELATORIO TRIMESTRAL DE INVESTIMENTO -<br>DESENVOLVIMENTO DA PRODUÇÃOManualArquivoManualArquivoSIGEPCRMTA - ANÁLISE COMPOSICIONAL - CROMATOGRAFIAManualArquivoManualArquivoSIGEPBAR - BOLETIM ANUAL DE RESERVASManualArquivoManualArquivoSIGEPBMP - BOLETIM MENSAL DE PRODUÇÃO (CAMPOS E POÇOS)ManualArquivoManualArquivo                                                                                                    |                                                                | SFP      | EFE - ENVIO DE FATO                    | DR DE ENCOLHIMENTO                         | Manual | Arquivo | Manual | Arquivo |
| SFPTPOC - ENVIO DE TESTE DE POÇOManualArquivoManualArquivoSFPPMGD - PONTOS DE MEDIÇÃO PARA GÁS DIFERENCIALManualArquivoManualArquivoSFPPMGL - PONTOS DE MEDIÇÃO PARA GÁS LINEARManualArquivoManualArquivoSFPPMG - PONTOS DE MEDIÇÃO PARA GÁS LINEARManualArquivoManualArquivoSFPPMO - PONTOS DE MEDIÇÃO PARA ÓLEOManualArquivoManualArquivoSFPPMAE - REGISTROS DE ALARMES E EVENTOSManualArquivoManualArquivoSGCLRTC - RELATÓRIO TRIMESTRAL DE CERTIFICAÇÃOManualArquivoManualArquivoSGCLCC - RELATORIO TRIMESTRAL DE CERTIFICADOSManualArquivoManualArquivoSGCLRTID - RELATORIO TRIMESTRAL DE INVESTIMENTO -<br>DESENVOLVIMENTO DA PRODUÇÃOManualArquivoManualArquivoSIGEPCRMTA - ANÁLISE COMPOSICIONAL - CROMATOGRAFIAManualArquivoManualArquivoSIGEPBAR - BOLETIM ANUAL DE RESERVASManualArquivoManualArquivoSIGEPBMP - BOLETIM MENSAL DE PRODUÇÃO (CAMPOS E POÇOS)ManualArquivoManualArquivo                                                                                                    |                                                                | SFP      | EIT - ENVIO DE INFO                    | RMAÇÕES DE TANCAGEM                        | Manual | Arquivo | Manual | Arquivo |
| SFPPMGD - PONTOS DE MEDIÇÃO PARA GÁS DIFERENCIALManualArquivoManualArquivoSFPPMGL - PONTOS DE MEDIÇÃO PARA GÁS LINEARManualArquivoManualArquivoSFPPMO - PONTOS DE MEDIÇÃO PARA ÓLEOManualArquivoManualArquivoSFPPMO - PONTOS DE MEDIÇÃO PARA ÓLEOManualArquivoManualArquivoSFPPMAE - REGISTROS DE ALARMES E EVENTOSManualArquivoManualArquivoSGCLRTC - RELATÓRIO TRIMESTRAL DE CERTIFICAÇÃOManualArquivoManualArquivoSGCLRTC - RELATORIO TRIMESTRAL DE CERTIFICADOS<br>CANCELADOSManualArquivoManualArquivoSGCLRTID - RELATORIO TRIMESTRAL DE INVESTIMENTO -<br>DESENVOLVIMENTO DA PRODUÇÃOManualArquivoManualArquivoSGCLRTIF - RELATORIO TRIMESTRAL DE INVESTIMENTO -<br>DESENVOLVIMENTO DA PRODUÇÃOManualArquivoManualArquivoSIGEPCRMTA - ANÁLISE COMPOSICIONAL - CROMATOGRAFIAManualArquivoManualArquivoSIGEPBAR - BOLETIM ANUAL DE RESERVASManualArquivoManualArquivoSIGEPBMP - BOLETIM MENSAL DE PRODUÇÃO (CAMPOS E POÇOS)ManualArquivoManualArquivo                                                                                                    |                                                                | SFP      | TPOC - ENVIO DE TE                     | STE DE POÇO                                | Manual | Arquivo | Manual | Arquivo |
| SFP       PMGL - PONTOS DE MEDIÇÃO PARA GÁS LINEAR       Manual       Arquivo       Manual       Arquivo         SFP       PMO - PONTOS DE MEDIÇÃO PARA ÓLEO       Manual       Arquivo       Manual       Arquivo         SFP       PMA - REGISTROS DE ALARMES E EVENTOS       Manual       Arquivo       Manual       Arquivo         SGCL       RTC - RELATÓRIO TRIMESTRAL DE CERTIFICAÇÃO       Manual       Arquivo       Manual       Arquivo         SGCL       RTC - RELATÓRIO TRIMESTRAL DE CERTIFICAÇÃO       Manual       Arquivo       Manual       Arquivo         SGCL       RTC - RELATORIO TRIMESTRAL DE CERTIFICADOS       Manual       Arquivo       Manual       Arquivo         SGCL       RTID - RELATORIO TRIMESTRAL DE INVESTIMENTO -<br>DESENVOLVIMENTO DA PRODUÇÃO       Manual       Arquivo       Manual       Arquivo         SGCL       RTIF - RELATORIO TRIMESTRAL DE INVESTIMENTO -<br>EXPLORAÇÃO       Manual       Arquivo       Manual       Arquivo         SIGEP       CRMTA - ANÁLISE COMPOSICIONAL - CROMATOGRAFIA       Manual       Arquivo       Manual       Arquivo         SIGEP       BAR - BOLETIM ANUAL DE RESERVAS       Manual       Arquivo       Manual       Arquivo         SIGEP       BMP - BOLETIM MENSAL DE PRODUÇÃO (CAMPOS E POÇOS)       Manual       Arquivo                                                                                                    |                                                                | SFP      | PMGD - PONTOS DE                       | MEDIÇÃO PARA GÁS DIFERENCIAL               | Manual | Arquivo | Manual | Arquivo |
| SFP     PMO - PONTOS DE MEDIÇÃO PARA ÓLEO     Manual     Arquivo     Manual     Arquivo       SFP     PMAE - REGISTROS DE ALARMES E EVENTOS     Manual     Arquivo     Manual     Arquivo       SGCL     RTC - RELATÓRIO TRIMESTRAL DE CERTIFICAÇÃO     Manual     Arquivo     Manual     Arquivo       SGCL     RTC - RELATÓRIO TRIMESTRAL DE CERTIFICAÇÃO     Manual     Arquivo     Manual     Arquivo       SGCL     RTC - RELATÓRIO TRIMESTRAL DE CERTIFICAÇÃO     Manual     Arquivo     Manual     Arquivo       SGCL     RTID - RELATÓRIO TRIMESTRAL DE INVESTIMENTO -<br>DESENVOLVIMENTO DA PRODUÇÃO     Manual     Arquivo     Manual     Arquivo       SGCL     RTIF - RELATÓRIO TRIMESTRAL DE INVESTIMENTO -<br>EXPLORAÇÃO     Manual     Arquivo     Manual     Arquivo       SIGEP     CRMTA - ANÀLISE COMPOSICIONAL - CROMATOGRAFIA     Manual     Arquivo     Manual     Arquivo       SIGEP     BAR - BOLETIM ANUAL DE RESERVAS     Manual     Arquivo     Manual     Arquivo       SIGEP     BMP - BOLETIM MENSAL DE PRODUÇÃO (CAMPOS E POÇOS)     Manual     Arquivo     Manual     Arquivo                                                                                                    |                                                                | SFP      | PMGL - PONTOS DE N                     | IEDIÇÃO PARA GÁS LINEAR                    | Manual | Arquivo | Manual | Arquivo |
| SFP     PMAE - REGISTROS DE ALARMES E EVENTOS     Manual     Arquivo     Manual     Arquivo       SGCL     RTC - RELATÓRIO TRIMESTRAL DE CERTIFICAÇÃO     Manual     Arquivo     Manual     Arquivo       SGCL     TCC - RELATÓRIO TRIMESTRAL DE CERTIFICAÇÃO     Manual     Arquivo     Manual     Arquivo       SGCL     TCC - RELATÓRIO TRIMESTRAL DE CERTIFICADOS<br>CANCELADOS     Manual     Arquivo     Manual     Arquivo       SGCL     RTID - RELATORIO TRIMESTRAL DE INVESTIMENTO -<br>DESENVOLVIMENTO DA PRODUÇÃO     Manual     Arquivo     Manual     Arquivo       SGCL     RTIE - RELATORIO TRIMESTRAL DE INVESTIMENTO -<br>DESENVOLVIMENTO DA PRODUÇÃO     Manual     Arquivo     Manual     Arquivo       SGCL     RTIE - RELATÓRIO TRIMESTRAL DE INVESTIMENTO -<br>EXPLORAÇÃO     Manual     Arquivo     Manual     Arquivo       SIGEP     CRMTA - ANÁLISE COMPOSICIONAL - CROMATOGRAFIA     Manual     Arquivo     Manual     Arquivo       SIGEP     BAR - BOLETIM ANUAL DE RESERVAS     Manual     Arquivo     Manual     Arquivo       SIGEP     BMP - BOLETIM MENSAL DE PRODUÇÃO (CAMPOS E POÇOS)     Manual     Arquivo     Manual     Arquivo                                                                                                    |                                                                | SFP      | PMO - PONTOS DE M                      | EDIÇÃO PARA ÓLEO                           | Manual | Arquivo | Manual | Arquivo |
| SGCL       RTC - RELATÓRIO TRIMESTRAL DE CERTIFICAÇÃO       Manual       Arquivo         SGCL       TCC - RELATORIO TRIMESTRAL DE CERTIFICADOS       Manual       Arquivo       Manual       Arquivo         SGCL       TCC - RELATORIO TRIMESTRAL DE CERTIFICADOS       Manual       Arquivo       Manual       Arquivo         SGCL       RTID - RELATORIO TRIMESTRAL DE INVESTIMENTO -<br>DESENVOLVIMENTO DA PRODUÇÃO       Manual       Arquivo       Manual       Arquivo         SGCL       RTIE - RELATORIO TRIMESTRAL DE INVESTIMENTO -<br>DESENVOLVIMENTO DA PRODUÇÃO       Manual       Arquivo       Manual       Arquivo         SGCL       RTIE - RELATORIO TRIMESTRAL DE INVESTIMENTO -<br>DESENVOLVIMENTO DA PRODUÇÃO       Manual       Arquivo       Manual       Arquivo         SIGEP       CRMTA - ANÁLISE COMPOSICIONAL - CROMATOGRAFIA       Manual       Arquivo       Manual       Arquivo         SIGEP       BAR - BOLETIM ANUAL DE RESERVAS       Manual       Arquivo       Manual       Arquivo         SIGEP       BMP - BOLETIM MENSAL DE PRODUÇÃO (CAMPOS E POÇOS)       Manual       Arquivo       Manual       Arquivo                                                                                                    |                                                                | SFP      | PMAE - REGISTROS I                     | DE ALARMES E EVENTOS                       | Manual | Arquivo | Manual | Arquivo |
| SGCL       TCC - RELATORIO TRIMESTRAL DE CERTIFICADOS<br>CANCELADOS       Manual       Arquivo       Manual       Arquivo         SGCL       RTID - RELATORIO TRIMESTRAL DE INVESTIMENTO -<br>DESENVOLVIMENTO DA PRODUÇÃO       Manual       Arquivo       Manual       Arquivo         SGCL       RTID - RELATORIO TRIMESTRAL DE INVESTIMENTO -<br>DESENVOLVIMENTO DA PRODUÇÃO       Manual       Arquivo       Manual       Arquivo         SGCL       RTIE - RELATORIO TRIMESTRAL DE INVESTIMENTO -<br>EXPLORAÇÃO       Manual       Arquivo       Manual       Arquivo         SIGEP       CRMTA - ANÁLISE COMPOSICIONAL - CROMATOGRAFIA       Manual       Arquivo       Manual       Arquivo         SIGEP       BAR - BOLETIM ANUAL DE RESERVAS       Manual       Arquivo       Manual       Arquivo         SIGEP       BMP - BOLETIM MENSAL DE PRODUÇÃO (CAMPOS E POÇOS)       Manual       Arquivo       Manual       Arquivo                                                                                                    |                                                                | SGCL     | RTC - RELATÓRIO TR                     | IMESTRAL DE CERTIFICAÇÃO                   | Manual | Arquivo | Manual | Arquivo |
| SGCL         RTID - RELATÓRIO TRIMESTRAL DE INVESTIMENTO -<br>DESENVOLVIMENTO DA PRODUÇÃO         Manual         Arquivo         Manual         Arquivo           SGCL         RTIE - RELATÓRIO TRIMESTRAL DE INVESTIMENTO -<br>EXPLORAÇÃO         Manual         Arquivo         Manual         Arquivo           SIGEP         CRMTA - ANÁLISE COMPOSICIONAL - CROMATOGRAFIA         Manual         Arquivo         Manual         Arquivo           SIGEP         BAR - BOLETIM ANUAL DE RESERVAS         Manual         Arquivo         Manual         Arquivo           SIGEP         BMP - BOLETIM MENSAL DE PRODUÇÃO (CAMPOS E POÇOS)         Manual         Arquivo         Manual         Arquivo                                                                                                    |                                                                | SGCL     | TCC - RELATÓRIO TR<br>CANCELADOS       | IMESTRAL DE CERTIFICADOS                   | Manual | Arquivo | Manual | Arquivo |
| SGCL         RTIE - RELATORIO TRIMESTRAL DE INVESTIMENTO -<br>EXPLORAÇÃO         Manual         Arquivo         Manual         Arquivo           SIGEP         CRMTA - ANÁLISE COMPOSICIONAL - CROMATOGRAFIA         Manual         Arquivo         Manual         Arquivo           SIGEP         BAR - BOLETIM ANUAL DE RESERVAS         Manual         Arquivo         Manual         Arquivo           SIGEP         BMP - BOLETIM MENSAL DE PRODUÇÃO (CAMPOS E POÇOS)         Manual         Arquivo         Manual         Arquivo                                                                                                    |                                                                | SGCL     | RTID - RELATÓRIO TE<br>DESENVOLVIMENTO | RIMESTRAL DE INVESTIMENTO -<br>DA PRODUÇÃO | Manual | Arquivo | Manual | Arquivo |
| SIGEP       CRMTA - ANÁLISE COMPOSICIONAL - CROMATOGRAFIA       Manual       Arquivo       Manual       Arquivo         SIGEP       BAR - BOLETIM ANUAL DE RESERVAS       Manual       Arquivo       Manual       Arquivo         SIGEP       BMP - BOLETIM MENSAL DE PRODUÇÃO (CAMPOS E POÇOS)       Manual       Arquivo       Manual       Arquivo                                                                                                    |                                                                | SGCL     | RTIE - RELATÓRIO TE<br>EXPLORAÇÃO      | RIMESTRAL DE INVESTIMENTO -                | Manual | Arquivo | Manual | Arquivo |
| SIGEP         BAR - BOLETIM ANUAL DE RESERVAS         Manual         Arquivo         Manual         Arquivo           SIGEP         BMP - BOLETIM MENSAL DE PRODUÇÃO (CAMPOS E POÇOS)         Manual         Arquivo         Manual         Arquivo                                                                                                    |                                                                | SIGEP    | CRMTA - ANÁLISE CO                     | MPOSICIONAL - CROMATOGRAFIA                | Manual | Arquivo | Manual | Arquivo |
| SIGEP BMP - BOLETIM MENSAL DE PRODUÇÃO (CAMPOS E POÇOS) Manual Arquivo Manual Arquivo                                                                                                    |                                                                | SIGEP    | BAR - BOLETIM ANUA                     | L DE RESERVAS                              | Manual | Arquivo | Manual | Arquivo |
|                                                                                                    |                                                                | SIGEP    | BMP - BOLETIM MENS                     | SAL DE PRODUÇÃO (CAMPOS E POÇOS)           | Manual | Arquivo | Manual | Arquivo |

Figura 4 – Modelos de arquivos a serem utilizados e seus respectivos manuais de instrução.

Todo arquivo carregado no i-Engine será objeto de análise quanto à sua estrutura e à sua formatação. O tempo de análise vai depender do número de linhas do arquivo.

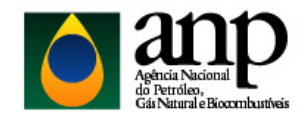

### 2.1) Tabelas de códigos para construir os arquivos

No conteúdo dos arquivos, será necessário preencher os seguintes campos:

- CÓDIGO DO AGENTE REGULADO;
- CÓDIGO DA INSTALAÇÃO;
- CÓDIGO DO PRODUTO; e
- CÓDIGO DO MUNICÍPIO DE ENTREGA.

É possível obter as tabelas contendo os códigos i-Simp para todos estes campos acessando, o link (<u>https://csa.anp.gov.br/simp</u>), conforme apresentado na Figura 5.

| ttps://csa.anp.gov.br/simp                                                                                                    | A»               | аљ             | to              | £≡              | Ē    |
|----------------------------------------------------------------------------------------------------|------------------|----------------|-----------------|-----------------|------|
| CENTRAL DE<br>SISTEMAS ANP                                                                                                    |                  |                |                 |                 |      |
| SIMP                                                                                                    |                  |                |                 |                 |      |
| Estão disponíveis nesta página os links para a consulta<br>download do aplicativo e arquivos de apoio ao sistema                                               | a de<br>I-Si     | prot<br>mp.    | ocolo           | s e p           | ara  |
| <ul> <li><u>Clique aqui</u> para consultar orientações gerais sobre o uso</li> <li><u>Clique aqui</u> para consultar protocolos dos dados enviados</li> </ul>  | o do s<br>s pelo | sister<br>sist | na I-S<br>ema I | IMP<br>-SIMP    |      |
| <ul> <li><u>Clique aqui</u> para fazer o download do aplicativo I-SIMP Cl</li> <li><u>Clique aqui</u> para realizar o download das tabelas de apoid</li> </ul> | lient<br>b ao l  | -SIN           | IP              |                 |      |
| Documentação referente às críticas do sistema:                                                                                                    |                  |                |                 |                 |      |
| <ul> <li><u>Clique aqui</u><br/>para fazer o download das Regras de Preenchimento (crítica<br/>do I-SIMP</li> </ul>                                            | as) v            | erific         | adas ı          | no clie         | ente |
| <u>Clique aqui</u><br>para fazer o download das Regras de Preenchimento (crítica<br>servidor do I-SIMP                                                         | as) v            | erific         | adas i          | <mark>10</mark> |      |

Figura 5 – Página para acesso ao Simp.

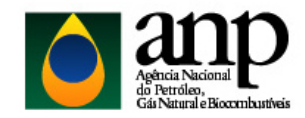

#### 2.2) Padrão na nomenclatura dos arquivos

A nomenclatura dos arquivos obrigatoriamente deverá respeitar o padrão definido abaixo:

#### 043\_12345678\_AAAAMMDDHHMM\_TTTTTTTTTTTTT.ddd, onde:

- 043 é o número identificador do arquivo e não poderá ser alterado;
- 12345678 são os 8 primeiros dígitos (sem ponto ou barra) do CNPJ da empresa operadora (agente regulado) que está carregando os dados;
- AAAAMMDD é a data de envio do arquivo, sendo AAAA os 4 dígitos correspondentes ao ano (ex.: 2016), MM os 2 dígitos correspondentes ao mês (ex.: 04 para abril) e DD os dois dígitos correspondentes ao dia do mês;
- HHMM é a hora de envio do arquivo, sendo HH os 2 dígitos correspondentes à hora e MM os 2 dígitos correspondentes ao minuto. Não é necessário que a hora seja exatamente a hora da carga. Isso serve apenas para diferenciar as versões carregadas pela mesma empresa operadora em determinada data;
- TTTTTTTTTTTTTTT são 15 dígitos livres para melhor identificação do arquivo;
- ddd é a extensão do arquivo:
  - XLS
  - XML
  - ZIP para o arquivo compactado
- Os arquivos a serem carregados devem estar compactados no formato .ZIP, onde o nome dos arquivos '.XLS' e •.ZIP' devem ser o mesmo; e
- O tamanho máximo permitido para carga de arquivo é de 2 Gb.

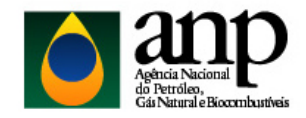

## 3) Efetuando a carga dos arquivos de comercialização no formato .XLS:

Acesse o i-Engine por meio do endereço <u>https://engine.anp.gov.br/</u>. Ao digitar o número do CPF do usuário cadastrado, o sistema carrega automaticamente no campo CNPJ os números correspondentes às empresas na qual o CPF informado tem o acesso autorizado. Após, digite a senha e o código solicitado (Figura 7).

|                                                                        | BRASIL                                                                                                    |
|------------------------------------------------------------------------|----------------------------------------------------------------------------------------------------|
| Agricia Nacional<br>Agricia Nacional<br>Can Nacional e locourabusticia |                                                                                                    |
|                                                                        |                                                                                                    |
| Usu                                                                    | ário Externo   Usuário Interno<br>CPF   CNPJ   CNPJ   requerido  Escolher  Senha  requerido  Digite o código abaixo  requerido  Login Limpar |

Figura 7 – Formulário de autenticação da interface Web do i-Engine.

Após a autenticação, os usuários poderão enviar arquivos, reenviar arquivos, consultar protocolos de recebimento de arquivos, consultar *log* de processamento dos registros contidos no arquivo e baixar arquivos modelos (*.XML* e *.XLS*) para envio da carga.

A carga do arquivo no formato XLS será realizada escolhendo o arquivo e posteriormente clicando no botão 'Enviar', conforme apresentado na Figura 8, a seguir.

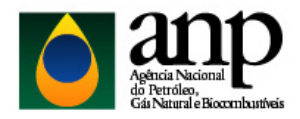

| Agricia Nacional<br>Agrical Nacional<br>Gir Neural e Biocombunitris |                         |                                                 |                                     |                | Sair 🕙 |
|---------------------------------------------------------------------|-------------------------|-------------------------------------------------|-------------------------------------|----------------|--------|
|                                                                     |                         |                                                 |                                     |                |        |
| ACÕES                                                               |                         | (Armines VIS)                                   |                                     |                |        |
| 005040050                                                           | CARGA DE DADOS          | SELECIONE O ARQUIVO '.ZIP' E CLIQU              | JE NO BOTÃO ENVIAR                  |                |        |
| RELATÓRIOS                                                          | 🔗 Escolher ar           | quivo Nenhum arquivo selecionado                |                                     | Enviar         | 1      |
| <ul><li>CONSULTAS</li><li>MANUAIS</li></ul>                         | Finformações sobre Envi | o de Arquivo                                    |                                     |                |        |
|                                                                     |                         | ÚL TIMOS ARQUIVOS RE                            | CEBIDOS                             |                |        |
|                                                                     | No. Protocolo           | Nome do Arquivo                                 | Data de Envio                       | Situação       | Log    |
|                                                                     | 2015.10.22.000.942.479  | 043_33000167_201510221130_TESTE.ZIP             | 28-10-2015 10:51                    | 1              |        |
|                                                                     | 2015.10.14.000.942.469  | 043_33000167_201510131500_TESTE.ZIP             | 14-10-2015 13:53                    | 1              |        |
|                                                                     | 2015.10.13.000.942.463  | 043_33000167_201510131345_TESTE.ZIP             | 13-10-2015 14:32                    | 缯              |        |
|                                                                     | 2015.09.23.000.942.359  | 043_33000167_201509221306_TESTE.ZIP             | 23-09-2015 14:51                    | <del>/</del> i |        |
|                                                                     | 2015.09.22.000.942.355  | 043_33000167_201509221305_TESTE.ZIP             | 22-09-2015 15:00                    | <del>/</del> i |        |
|                                                                     |                         | LEGENDA                                         |                                     |                |        |
|                                                                     | (D)Agi                  | iardando Análise 🔍 Em Análise 💀 Preparando Para | Processamento 🚇 Aguardando Validaçã | áo             |        |
|                                                                     |                         | Validando Dados Valida                          | ndo Negócio                         |                |        |
|                                                                     |                         | 7ª Parcialmente Carregado 7ª Integralment       | e Carregado 🥙 Rejeitado             |                |        |

Figura 8 - Tela de carga do arquivo de comercialização

**OBSERVAÇÃO:** Todo arquivo carregado no i-Engine será objeto de análise quanto à sua estrutura e à sua formatação. O tempo de análise vai depender do número de linhas do arquivo. **Recomendamos aguardar a conclusão do processamento e, posteriormente, verificar a SITUAÇÃO (STATUS) final da carga**.

Ao final da carga de cada arquivo será exibido um protocolo de processamento. O arquivo que não apresentar erros quanto à sua estrutura e à sua formatação será **integralmente carregado** no sistema i-Engine. Todavia, o agente econômico poderá subscrevê-lo a qualquer tempo caso precise retificar dados já enviados.

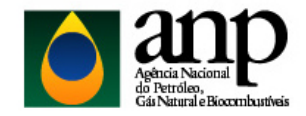

### 4) Efetuando a carga dos arquivos de comercialização no formato XML:

Para o envio do arquivo contendo os dados de comercialização no formato *XML*, os agentes econômicos deverão possuir acesso ao CSA. **O envio deste formato de arquivo somente será feito por** *Web service***, não sendo possível utilizar a interface** *web* **do i-Engine para encaminhar os dados.** 

**ATENÇÃO:** Não é possível envio de arquivo .*XML* pela interface *web* do i-Engine. O envio deste formato de arquivo somente será feito por *Web service*.

Para utilização de *XML* e *Web service*, os agentes econômicos dependerão de suas respectivas equipes de TI para realizar tal procedimento. Para tanto, deverá ser consultado o *Guia de Referência – Web Service Engine*, disponível no sítio eletrônico da ANP.

### 5) Efetuando carga de arquivos de comercialização zerada:

Em caso de inexistência de comercialização de produto em uma determinada semana, os agentes econômicos deverão, obrigatoriamente, enviar uma carga com a indicação de um produto com as colunas "Volume", "Valor Máximo", "Valor Mínimo" e "Valor Médio" com o valor zero.

As demais colunas da carga devem ser preenchidas normalmente.

### 6) Unidades de medida para cada produto:

| Produto                       | Unidade            |
|-------------------------------|--------------------|
| Asfalto Diluído de Petróleo   | t                  |
| Biodiesel                     | m³                 |
| Cimento Asfáltico de Petróleo | t                  |
| Gás Natural                   | 1000m <sup>3</sup> |
| Gasolina A                    | m³                 |
| GLP                           | t                  |
| Nafta                         | m³                 |
| Óleo Combustível              | t                  |
| Óleo Diesel A                 | m³                 |
| QAV JET A                     | m³                 |
| QAV JET A-1                   | m³                 |

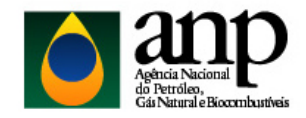

# 7) Estrutura dos arquivos a serem carregados no i-Engine:

# a. Arquivo no formato XLS

#### DADOS\_BASICOS - Dados básicos de comercialização de produtos\* Esse conjunto de dados é obrigatório

Quantidade de registros esperados para este grupo de informação: Mínimo: 1 / Máximo: Ilimitado

| # | Título                 | Descrição                                                        | Unidade | Natureza | Tamanho | Obrigatório |
|---|------------------------|------------------------------------------------------------------|---------|----------|---------|-------------|
| 1 | Código Agente Regulado | Código ISIMP do Agente Regulado.                                 | -       | NATURAL  | 10      | SIM         |
| 2 | Data Inicial           | Data inicial de movimentação correspondente a uma segunda-feira. | -       | DATA     | 10      | SIM         |
| 3 | Data Final             | Data final de movimentação correspondente a um domingo.          | -       | DATA     | 10      | SIM         |

#### DADOS\_COMERCIALIZACAO - Dados detalhados da comercialização de produtos\* Esse conjunto de dados é obrigatório

Dados de movimentação de produtos

Quantidade de registros esperados para este grupo de informação: Mínimo: 1 / Máximo: Ilimitado

| #  | Título                            | Descrição                                                                                                    | Unidade | Natureza                      | Tamanho        | Obrigatório |
|----|-----------------------------------|----------------------------------------------------------------------------------------------------|---------|-------------------------------|----------------|-------------|
| 1  | Código ISIMP da<br>Instalação     | Código ISIMP da Instalação de origem do produto.                                                                | -       | NATURAL                       | 10             | SIM         |
| 2  | Data Inicial                      | Data inicial de movimentação correspondente a uma segunda-feira.                                                | -       | DATA                          | 10             | SIM         |
| 3  | Data Final                        | Data final de movimentação correspondente a um domingo.                                                         | -       | DATA                          | 10             | SIM         |
| 4  | Código do Produto                 | Código do produto.                                                                                              | -       | NATURAL                       | 10             | SIM         |
| 5  | Modalidade de Entrega             | Indicador tipo de entrega. CIF = C ou FOB = F.                                                                  | -       | Valores Possíveis: C, F       | 1              | SIM         |
| 6  | Tipo de Envasilhamento            | Indicador de tipo de envasilhamento do produto. 0: Produtos diferentes de GLP;<br>1: GLP - P13; 2: GLP - Outros | -       | Valores Possíveis: 0, 1,<br>2 | 1              | SIM         |
| 7  | Volume                            | Quantidade comercializada do produto informado.                                                                 | -       | NATURAL**                     | 12             | SIM         |
| 8  | Preço Máximo                      | Valor máximo de comercialização do produto no período informado sem ICMS                                        | -       | RACIONAL_POSITIVO             | (5,2) <b>*</b> | SIM         |
| 9  | Preço Mínimo                      | Valor mínimo de comercialização do produto no período informado sem ICMS                                        | -       | RACIONAL_POSITIVO             | (5,2) <b>*</b> | SIM         |
| 10 | Preço Médio                       | Valor médio ponderado de comercialização do produto no período informado sen                                    | 1-ICMS  | RACIONAL_POSITIVO             | (5,2) <b>*</b> | SIM         |
| 11 | Código do Município de<br>Entrega | Código de localidade correspondente ao município de destino do produto.                                         | -       | NATURAL                       | 10             | SIM         |

\* O (5,2) nos campos de preços significa que o sistema suporta no máximo 5 algarismos antes da vírgula e 2 após a vírgula.

\*\* Este campo só aceita números inteiros não negativos. Caso necessário, deve ser feito arredondamento dos valores para o número inteiro mais próximo.

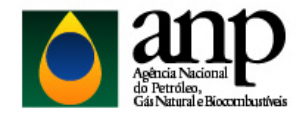

# <u>Aba</u> 'DADOS\_BASICOS':

| A                      | в            | С          |
|------------------------|--------------|------------|
| Código Agente Regulado | Data Inicial | Data Final |
| 12345678               | 02/04/2018   | 08/04/2018 |
|                        |              |            |

O intervalo entre as datas deverá **sempre** corresponder ao período **SEMANAL**, com a semana começando na segunda-feira e encerrando no domingo. No caso de informar mais de uma semana, deve-se colocar uma abaixo da outra, em sequência.

## Aba 'DADOS\_COMERCIALIZACAO':

| A             | B            | С          | D         | E          | F              | G      | Н            |              | J           | К                   |
|---------------|--------------|------------|-----------|------------|----------------|--------|--------------|--------------|-------------|---------------------|
| Código ISIMP  |              | •          | Código do | Modalidade | Tipo de        |        |              | 3            |             | Código do Município |
| da Instalação | Data Inicial | Data Final | Produto   | de Entrega | Envasilhamento | Volume | Preço Máximo | Preço Mínimo | Preço Médio | de Entrega          |
| 12345678      | 02/04/2018   | 08/04/2018 | 320101001 | С          | 0              | 58819  | 2972,61      | 1972,61      | 2572,61     | 1778                |
| 12345678      | 02/04/2018   | 08/04/2018 | 420102004 | F          | 0              | 16412  | 2433,8       | 2433,8       | 2433,8      | 1778                |
| 12345678      | 02/04/2018   | 08/04/2018 | 420105001 | F          | 0              | 0      | 0            | 0            | 0           | 10417               |
|               |              |            |           |            |                |        | 2            |              |             |                     |

O intervalo entre as datas deverá sempre corresponder ao período SEMANAL, sempre com a semana começando na segunda-feira e encerrando no domingo.

Mesmo quando a semana não apresentar dados de comercialização, é imprescindível que todos os campos sejam preenchidos com seus respectivos períodos/ códigos/ valores válidos. Neste caso, **apenas os campos de Volume e Preços** (Máximo, Mínimo e Médio) deverão apresentar o valor zero.

Os campos de preço deverão, obrigatoriamente, estar representados nas unidades R\$/metro cúbico ou R\$/tonelada ou R\$/1000m<sup>3</sup>, dependendo do produto, conforme a tabela de unidades de medidas. **Os preços a serem relatados são <u>preços</u>** <u>SEM ICMS</u>.

IMPORTANTE: Obrigatoriamente, os campos de preços e de volume devem ser preenchidos com a formatação 'GERAL'.

Todos os campos do arquivo devem ser preenchidos usando apenas valores, sem fórmulas, sem filtros ou bordas.

Deverão ser informadas as comercializações semanais (uma linha para cada semana), nas quais comercializações contemplando uma mesma instalação, mesmo produto, mesma modalidade de entrega, mesmo tipo de envasilhamento e mesmo município de entrega deverão ser agrupadas em uma mesma linha, atentando-se para o cálculo do preço médio ponderado pelo volume total comercializado e para o somatório do volume no campo destinado a esse fim.

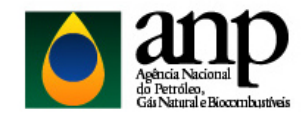

Todas as semanas referentes a um determinado intervalo de tempo poderão ser carregadas simultaneamente no sistema i-Engine em um único arquivo, atentando-se para o descrito no parágrafo anterior.

## b. Arquivo no formato XML

|    | DADOS_BASICOS - Dados básicos de comercialização de produtos* Esse conjunto de dados é obrigatório |                                                                                                    |             |                              |        |             |  |  |  |  |  |
|----|----------------------------------------------------------------------------------------------------|----------------------------------------------------------------------------------------------------|-------------|------------------------------|--------|-------------|--|--|--|--|--|
| G  | Quantidade de registros esperados para este grupo de informação: Mínimo: 1 / Máximo: Ilimitado     |                                                                                                    |             |                              |        |             |  |  |  |  |  |
| #  | Título                                                                                             | Descrição                                                                                                    | Unidade     | Natureza Ta                  | nanho  | Obrigatório |  |  |  |  |  |
| 1  | COD_AGENTE                                                                                         | Código ISIMP do Agente Regulado.                                                                                   | -           | NATURAL 10                   | s      | IM          |  |  |  |  |  |
| 2  | DAT_INICIO                                                                                         | Data inicial de movimentação correspondente a uma segunda-feira.                                                   | -           | DATA 10                      | s      | IM          |  |  |  |  |  |
| 3  | DAT_FIM                                                                                            | Data final de movimentação correspondente a um domingo.                                                            | -           | DATA 10                      | s      | IM          |  |  |  |  |  |
|    |                                                                                                    |                                                                                                    |             |                              |        |             |  |  |  |  |  |
| D  | ADOS_COMERCI                                                                                       | LIZACAO - Dados detalhados da comercialização de produtos* Esse                                                    | conjunto de | dados é obrigatório          |        |             |  |  |  |  |  |
| C  | ados de movimenta<br>Juantidade de registro                                                        | ção de produtos<br>s esperados para este grupo de informação: Mínimo: 1 / Máximo: Ilimitado                        |             |                              |        |             |  |  |  |  |  |
| #  | Título                                                                                             | Descrição                                                                                                    | Unidade     | Natureza                     | Tamanh | Obrigatório |  |  |  |  |  |
| 1  | COD_INSTALACAO                                                                                     | Código ISIMP da Instalação de origem do produto.                                                                   | -           | NATURAL                      | 10     | SIM         |  |  |  |  |  |
| 2  | DAT_INICIO                                                                                         | Data inicial de movimentação correspondente a uma segunda-feira.                                                   | -           | DATA                         | 10     | SIM         |  |  |  |  |  |
| 3  | DAT_FIM                                                                                            | Data final de movimentação correspondente a um domingo.                                                            | -           | DATA                         | 10     | SIM         |  |  |  |  |  |
| 4  | COD_PRODUTO                                                                                        | Código do produto.                                                                                                 | -           | NATURAL                      | 10     | SIM         |  |  |  |  |  |
| 5  | IND_TIPO_ENTREG                                                                                    | Indicador tipo de entrega. CIF = C ou FOB = F.                                                                     | -           | Valores Possíveis: C, F      | 1      | SIM         |  |  |  |  |  |
| 6  | IND_EMPACOTAME                                                                                     | TO Indicador de tipo de envasilhamento do produto. 0: Produtos diferentes de GLP;<br>1: GLP - P13; 2: GLP - Outros | -           | Valores Possíveis: 0, 1<br>2 | 1      | SIM         |  |  |  |  |  |
| 7  | QTD_VENDA                                                                                          | Quantidade comercializada do produto informado.                                                                    | -           | NATURAL**                    | 12     | SIM         |  |  |  |  |  |
| 8  | VAL_MAXIMO                                                                                         | Valor máximo de comercialização do produto no período informado sem ICMS                                           | -           | RACIONAL_POSITIVO            | (5,2)* | SIM         |  |  |  |  |  |
| 9  | VAL_MINIMO                                                                                         | Valor mínimo de comercialização do produto no período informado sem ICMS                                           | -           | RACIONAL_POSITIVO            | (5,2)* | SIM         |  |  |  |  |  |
| 10 | VAL_MEDIO                                                                                          | Valor médio ponderado de comercialização do produto no período informado se                                        | m ICMS      | RACIONAL_POSITIVO            | (5,2)* | SIM         |  |  |  |  |  |
| 11 | COD_LOCALIDADE                                                                                     | Código de localidade correspondente ao município de destino do produto.                                            | -           | NATURAL                      | 10     | SIM         |  |  |  |  |  |

\* O (5,2) nos campos de preços significa que o sistema suporta no máximo 5 algarismos antes da vírgula e 2 após a vírgula.

\*\* Este campo só aceita números inteiros não negativos. Caso necessário, deve ser feito arredondamento dos valores para o número inteiro mais próximo.

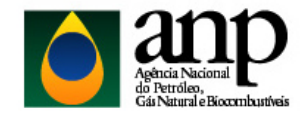

### 8) Tipo de operações a serem consideradas:

As informações declaradas nos arquivos deverão ser exclusivas para operações de vendas de agentes importadores e/ou produtores para distribuidoras.

### 9) Consultar o Relatório de Carga para identificar problemas na carga:

É possível consultar o relatório de cada carga realizada no i-Engine. Nele será possível verificar todas as informações da carga além de identificar as causas da rejeição do arquivo (se a carga for rejeitada). Para acessar o relatório, basta clicar no botão 'Log' destacado na imagem abaixo:

| Filtro                                                                                   |                 |                 |                  |                  |        |         |
|------------------------------------------------------------------------------------------|-----------------|-----------------|------------------|------------------|--------|---------|
| No. Protocolo                                                                            | Prefixo         | Nome do Arquivo | Data de Envio(*) | Status           |        |         |
| 2022.01.25.007.129.560                                                                   | Escolher 🗸      |                 | 25/01/2022       | Escolher         | ~      | Aplicar |
|                                                                                          |                 |                 |                  |                  |        |         |
| Arguivos Enviados                                                                        |                 |                 |                  |                  |        |         |
|                                                                                          |                 |                 |                  |                  |        |         |
| No. Protocolo                                                                            | Nome do Arquivo |                 |                  | Data de Envio    | Situaç | ão Log  |
| 2022.01.25.007.123.456 043_12345667_202201230800_17_23.01.22.XLS.ZIP                     |                 |                 |                  | 25-01-2022 07:38 | 0      |         |
|                                                                                          |                 |                 |                  |                  |        |         |
| LEGENDA                                                                                  |                 |                 |                  |                  |        |         |
| 🕒 Aguardando Análise 🔍 Em Análise 🗘 Preparando Para Processamento 🕒 Aguardando Validação |                 |                 |                  |                  |        |         |
| Validando Dados 🕏 Validando Negócio                                                      |                 |                 |                  |                  |        |         |
| 🚰 Parcialmente Carregado ⁄ Integralmente Carregado 🥝 Rejeitado                           |                 |                 |                  |                  |        |         |
|                                                                                          |                 |                 |                  |                  |        |         |

### 10) Dúvidas e esclarecimentos:

Quaisquer dúvidas a carga dos arquivos devem ser encaminhadas ao e-mail comercializacao.precos@anp.gov.br

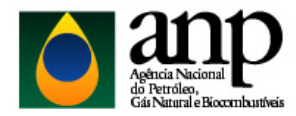

### **PERGUNTAS FREQUENTES**

#### 1) A empresa possui matriz e filial, como devo preencher o relatório?

*R:* No campo "Código Agente Regulado" deverá constar o código da matriz, enquanto que no campo "Código ISIMP da Instalação" deverá constar os códigos das respectivas filiais.

#### 2) Como fazer quando não houver comercialização em determinada semana?

R: Em caso de inexistência de comercialização em uma determinada semana, a empresa deverá, obrigatoriamente, preencher todos os campos com seus respectivos períodos/ códigos/ valores válidos. Neste caso, apenas os campos "Volume", "Valor Máximo", "Valor Mínimo" e "Valor Médio" deverão apresentar o valor zero.

#### 3) A carga integralmente carregada da semana continha dados errados, como posso corrigir?

*R:* Para corrigir os dados de uma semana integralmente carregada no sistema basta encaminhar um novo arquivo para a mesma semana, que os dados serão sobrepostos. Importante destacar que, para que a nova carga seja feita, a nomenclatura do novo arquivo deve ser, obrigatoriamente, diferente do arquivo já carregado anteriormente.

#### 4) Posso enviar os valores comercializados calculados para um mês inteiro, com valores médios mensais?

*R:* NÃO. Deverão ser informadas as comercializações semanais (uma linha para cada semana), nas quais comercializações contemplando uma mesma instalação, mesmo produto, mesma modalidade de entrega, mesmo tipo de envasilhamento e mesmo município de entrega deverão ser agrupadas em uma mesma linha, atentando-se para o cálculo do preço médio ponderado pelo volume total comercializado e para o somatório do volume no campo destinado a esse fim.

#### 5) É possível efetuar o carregamento de mais de uma semana de uma única carga?

R: SIM. Todas as semanas poderão ser carregadas de uma vez no sistema i-Engine em um único arquivo.

#### 6) Posso escolher a unidade de medida para cada produto declarado no arquivo de carga?

*R:* NÃO. Os campos de volume deverão, obrigatoriamente, estar representados nas unidades metro cúbico (m<sup>3</sup>) ou tonelada (t) ou 1000m<sup>3</sup>, dependendo do produto, conforme a tabela de unidades de medidas disponibilizada no manual do sistema i-Engine. Já os campos de preços deverão estar representados nas unidades R\$/metro cúbico ou R\$/tonelada ou R\$/1000m<sup>3</sup>.

#### 7) Posso declarar informações referentes às vendas realizadas entre congêneres?

R: NÃO. As informações declaradas nos arquivos deverão ser <u>exclusivas</u> para operações de vendas de agentes importadores e/ou produtores para distribuidoras.